# Das Beste aus zwei Welten

JET - Journal Entry Test mit ActiveData für Excel

Roger Odenthal, Köln

## 1 Es geht auch anders

Kaum ein Abschlussprüfer kann sich der Aufmerksamkeit, welche IT-gestützten Analysetechniken von Buchhaltungsdaten zukommt, entziehen. Selbst in überschaubaren Mandaten mutiert der Journal-Entry-Test (JET) nach Überzeugung vieler Peer-Reviewer zum unerlässlichen Prüfungshilfsmittel. Einschlägige Prüfungsstandards weisen in die gleiche Richtung und werden von Softwareanbietern gerne aufgegriffen, um technische Unterstützung mittels kostenintensiver Programme zu offerieren.

Ob sich die hiermit verbundenen Aufwendungen tatsächlich lohnen, bleibt häufig ungewiss. Zu vergleichbar hohen Lizenzgebühren gesellen sich oft nicht unerhebliche jährliche Wartungszahlungen. Hinzu kommen obligatorische Schulungskosten, um mit ungewohnten Programmfunktionen vertraut zu werden. Dennoch mag sich bei vielen gelegentlichen Nutzern keine rechte Anwendungsroutine einstellen, wie ein Blick auf vielfach teure, jedoch kaum genutzte Prüfsoftware vermittelt. Dabei ist vielen Prüfern der Computer ein vertrautes Hilfsmittel. *Excel*, Word und Anwendungen zur Strukturierung des Prüfungsprozesses zählen zu den üblichen Brot- und Butteranwendungen, welchen sie sich selbstverständlich und ohne Vorbehalte zuwenden.

| Η          |                                                                                                    |          |                   |                                                 |                          |            | Mappe1 - Excel |                               |                           |                  |  |  |  |
|------------|----------------------------------------------------------------------------------------------------|----------|-------------------|-------------------------------------------------|--------------------------|------------|----------------|-------------------------------|---------------------------|------------------|--|--|--|
| Datei      | Start                                                                                                    | Einfügen | Seitenlayout      | Formeln                                         | Daten                    | ActiveData | Überprüfen     | Ansicht                       | Q Was m                   | öchten Sie tun?  |  |  |  |
|            | Image: Summieren/Pivot     Image: Summieren/Pivot     Image: Schichtung     Image: Schichtung       Image: Summieren/Pivot     Image: Schichtung     Image: Schichtung     Image: Schichtung |          | istik<br>Analysen | 🐉 Arbeits                                       | Arbeitsblätter verbinden |            |                | III Zeilen ▼<br>III Spalten ▼ | Arbeitsmappen öffnen *    | navigator •      |  |  |  |
| +iife<br>+ | Duplikate                                                                                                    |          | n 🔲 Arbeits       | T Arbeitsblatt teilen - Markierungen - Zellen - |                          |            |                | 🗓 Index Blätter/Mappen 🔹      | ∰ Werkzeuge -             |                  |  |  |  |
|            | ActiveData Analyse-Funktionalitäten                                                                                                    |          |                   |                                                 |                          |            | ActiveData Arb | eitsblatt-Fur                 | ActiveData Arbeitsmappen- | Funktionalitäten |  |  |  |

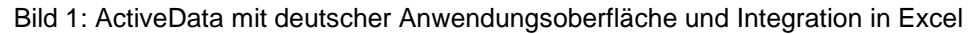

Diesen Gedanken greifen günstige Softwarealternativen, wie das vorstehend aufgeführte *ActiveData* auf. Nach Ansicht des *ehemaligen IDEA-Chefentwicklers*, *John West*, lassen sich Datenanalysen wirtschaftlicher gestalten, wenn *Prüfsoftware und Excel eine homogene Einheit* bilden. Die Vorteile sind evident. Datenanalysen finden in einer ohnehin geläufigen Umgebung statt. Komplizierte Installations- und Schutzmechanismen sind entbehrlich. Neben bekannte Import- und Analysefunktionen tritt die gesamte Excel-Welt mit dort vorhanden Möglichkeiten. Selbst gelegentliche Anwender finden sich intuitiv zurecht. Zudem lässt sich das Einsatzspektrum zu einem Zehntel der Kosten verbreiteter Revisionssoftware intensivieren. Das folgende Beispiel möchte hierzu einen ersten Eindruck vermitteln.

#### 2 Zweck und Erkenntnisperspektiven von Journal Entry Tests

Journal Entry Tests liegt die Vorstellung zugrunde, dass die in einem Grund- oder Zeitbuch strukturierten Buchungssätze mittels digitaler Analysen zuverlässige Signale zu Fehlern oder Unregelmäßigkeiten eines computergestützten Buchführungsverfahren vermitteln. Den hiermit verbundenen Erwartungen darf man vor dem Hintergrund praktischer Prüfungserfahrungen durchaus kritisch gegenüberstehen. Dieses gilt insbesondere bei undifferenzierten Journalauswertungen, die – unabhängig von dem jeweiligen Prüffeld – ein breites Spektrum unterschiedlichster Buchungen auf Sach- und Personenkonten umfassen.

Gleichwohl kann der in einem Journal zusammengefasste Buchungsstoff erste grundlegende Fragen:

- Was wurde gebucht (Geschäftsvorfälle)
- Wer hat gebucht (Auslöser)
- Wann wurde gebucht (zeitgerecht / Zeitpunkt / periodengerecht)
- Wie wurde gebucht (Sammel-/ Einzelbuchung, automatisch / manuell)
- Wohin wurde gebucht (sachlich zutreffende Zuordnung)
- Welcher Betrag wurde gebucht (Betragshöhe, abstimmbar)

beantworten und insbesondere auf systematische Risiken hinweisen. Detaillierte Ergebnisse ergeben sich aus speziellen prüffeldbezogenen Analysen. Hier stehen betrieblichen Besonderheiten der Rechnungslegung, die sich in Daten einzelner Arbeitsprozesse (Bestandsverwaltung, Anlagenmanagement, Kreditorenbuchhaltung etc.) spiegeln, im Vordergrund. Diesen sollte stets eine sorgfältige und prüffeldbezogene Aufnahme organisatorischer Rahmenbedingungen vorangestellt werden, ansonsten bleiben deren Ergebnisse erfahrungsgemäß blass.

#### 3 JET und ActiveData – Ein einführendes Beispiel

Für nachfolgende Demonstrationszwecke wird auf eine "typische" Journaldatei mit Buchungspositionen, die als Buchungshalbsätze organisiert sind, zurückgegriffen. Der materielle Gehalt einer Buchung wird auf Positionsebene (Soll/Haben Kennzeichen, Konto, Beträge) abgesetzt. Eine variable Anzahl (mindestens 2) solcher Positionen repräsentiert einen "digitalen" Buchungsbeleg.

Der Datenbestand wird in einem variablen Textformat mit Texttrennern, einer heute überwiegenden Austauschform, bereitgestellt. Das Beispiel beschränkt sich auf die Darstellung der Datenübernahme und einiger Auswertungsschritte.

• Datenimport nach ActiveData

Der Import erfolgt mit bewährter Excel-Funktionalität. Dieser ermöglicht den Zugriff auf Textdateien (beliebiger Ausprägung einschließlich Unicode), Excel-, Access-, XML-Formate und weiterer relationaler Datenbanken mittels ODBC. Für Druckdateien muss bei Bedarf ein gesondertes Programm verwendet werden.

| Textkonvertierungs-Assistent - Schritt 1 von 3                                                                                                    | ?                   | $\times$ |
|----------------------------------------------------------------------------------------------------|---------------------|----------|
| Der Textkonvertierungs-Assistent hat erkannt, dass Ihre Daten mit Trennzeichen versehen sind.                                                                                                    |                     |          |
| Wenn alle Angaben korrekt sind, klicken Sie auf 'Weiter', oder wählen Sie den korrekten Datentyp.                                                                                                    |                     |          |
| Ursprünglicher Datentyp                                                                                                    |                     |          |
| Wählen Sie den Dateityp, der Ihre Daten am besten beschreibt:                                                                                                    |                     |          |
| Getrennt - Zeichen wie z.B. Kommas oder Tabstopps trennen Felder (Excel 4.0-Standard).     Schleider Getrennen Felder (Excel 4.0-Standard).     Schleider Getrennen Felder (Excel 4.0-Standard).     Schleider (Excel 4.0-Standard).     Sch |                     |          |
| — Eeste Breite - Feider sind in Spaiten ausgerichtet, mit Leerzeichen zwischen Jedem Feid.                                                                                                    |                     |          |
| Import heginnen in Zeile: 1 Dateiursprung: 65001 : Unicode (UTE-8)                                                                                                    |                     | ~        |
|                                                                                                    |                     | -        |
| 🗹 <u>D</u> ie Daten haben Überschriften.                                                                                                    |                     |          |
| Vorschau der Datei C:\Temp\Temp ActiveData\Daten\Belege.TXT.                                                                                                    |                     |          |
| 1 "MANDT"; "BUZEI"; "BUKRS"; "GJAHR"; "BELNR"; "BLART"; "BSCHL"; "KOART"; "SHKZG"; "                                                                                                    | 'DMBTR";            | ^        |
| <pre>2 "172";2;"1000";"2015";"190000393";"KR";"31";"K";"H";5729,38;5729,38;"I1";<br/>3 "172";1:"3000";"2010";"190000136";"KR";"40";"S";"S";9122,46;9122,46;"I1";</pre>                                                                                                    | 4814,61             |          |
| 4 "172";2; "3000"; "2010"; "190000136"; "KR"; "31"; "K"; "H"; 9122, 46; 9122, 46; "I1";                                                                                                    | 55,29;"             |          |
| 5 "172";1; "3000"; "2015"; "010000001"; "AB"; "01"; "D"; "S"; 3128, 40; 3128, 40; "S0";                                                                                                    | 0,00;"*             | ×        |
|                                                                                                    |                     |          |
| Abbrechen < Zurück: Weiter >                                                                                                    | F <u>e</u> rtig ste | llen     |

Bild 2: Import eines Journals im Textformat nach Excel

| N | N10 $\overline{}$ : $\times \checkmark f_{x}$ |       |       |       |           |       |       |       |       |          |          |       |          |                                   |
|---|-----------------------------------------------|-------|-------|-------|-----------|-------|-------|-------|-------|----------|----------|-------|----------|-----------------------------------|
|   | Α                                             | В     | С     | D     | E         | F     | G     | н     | 1.1   | J        | К        | L     | м        | N                                 |
| 1 | MANDT                                         | BUZEI | BUKRS | GJAHR | BELNR     | BLART | BSCHL | KOART | SHKZG | DMBTR    | WTBETR   | MWSKZ | MWSTS    | SGTXT1                            |
| 2 | 172                                           | 2     | 1000  | 2015  | 190000393 | KR    | 31    | К     | н     | 5.729,38 | 5.729,38 | 11    | 4.814,61 |                                   |
| 3 | 172                                           | 1     | 3000  | 2010  | 190000136 | KR    | 40    | S     | s     | 9.122,46 | 9.122,46 | 11    | 55,29    | Bueromaterial                     |
| 4 | 172                                           | 2     | 3000  | 2010  | 190000136 | KR    | 31    | к     | н     | 9.122,46 | 9.122,46 | 11    | 55,29    |                                   |
| 5 | 172                                           | 1     | 3000  | 2015  | 010000001 | AB    | 1     | D     | S     | 3.128,40 | 3.128,40 | S0    | 0,00     | *01.01.2015-31.01.2015-Basic rent |
| 6 | 172                                           | 2     | 3000  | 2015  | 010000001 | AB    | 50    | S     | н     | 2.880,00 | 2.880,00 | S0    | 0,00     | *01.01.2015-31.01.2015-Basic rent |

Bild 3: Importiertes und auswertungsbereites Journal

© Roger Odenthal & Partner, "Es geht auch anders – JET - Journal Entry Test mit ActiveData for Excel", 2016

• Sichtprüfung und Berechnungen

Nach der Datenübernahme sollten zunächst alle Spalten im Hinblick auf zutreffende Formate geprüft werden (Sichtprüfung). Nachfolgend bietet es sich an, sinnvolle Rechenfelder (getrennte Soll-/Habenbeträge, Zeitunterschiede bei Datumsfeldern, Verprobungsfelder für rechnerische Zusammenhänge) einzurichten.

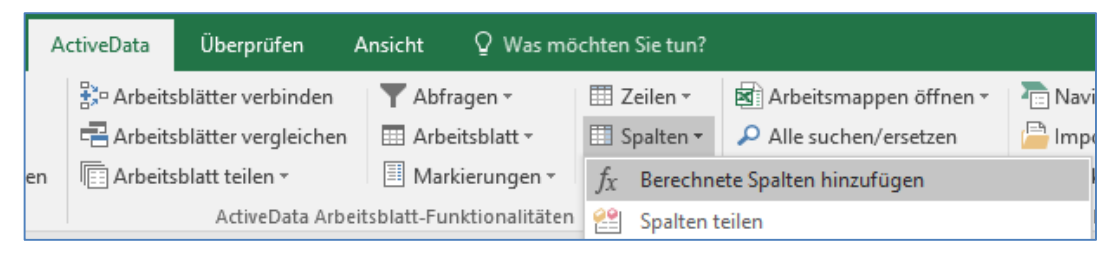

#### Bild 4: Rechenfelder in ActiveData ergänzen

| palte Name: Soll<br>palte Dezimalstellen 2                                                                                                    |                                                                     | Neuer Spaltennamen ba     Formeln als Werte spei | isierend auf Formel<br>chern | Hinzufügen<br>Abbrechen |
|----------------------------------------------------------------------------------------------------|---------------------------------------------------------------------|--------------------------------------------------|------------------------------|-------------------------|
| euer Spaltentyp                                                                                                    |                                                                     |                                                  |                              | t                       |
| Formel                                                                                                    |                                                                     |                                                  |                              |                         |
|                                                                                                    |                                                                     |                                                  | <b>a</b>                     |                         |
| Letzte Formeln                                                                                                    |                                                                     |                                                  | $\sim$                       |                         |
|                                                                                                    |                                                                     |                                                  |                              |                         |
| Bedingungswert                                                                                                    |                                                                     |                                                  |                              |                         |
| Bedingungswert<br>Bedingung:                                                                                                    | SHKZG = "S"                                                         |                                                  |                              |                         |
| Bedingungswert     Bedingung:     Wert, wenn wahr;                                                                                                    | SHKZG = "S"<br>DMBTR                                                |                                                  |                              |                         |
| Bedingungswert     Bedingung:     Wert, wenn wahr;     Wert, wenn falsch:                                                                                       | SHKZG = "S"<br>DMBTR<br>Q                                           |                                                  |                              |                         |
| <ul> <li>Bedingungswert</li> <li>Bedingung:<br/>Wert, wenn wahr;<br/>Wert, wenn falsch:</li> <li>Zufallszahl zwischen</li> </ul>                                | SHKZG = "S"<br>DMBTR<br>0                                           | 2                                                |                              |                         |
| <ul> <li>Bedingungswert</li> <li>Bedingung:<br/>Wert, wenn wahr;<br/>Wert, wenn falsch:</li> <li>Zufallszahl zwischen</li> <li>Tage Differenz zwisch</li> </ul> | SHKZG = "S"           DMBTR           Q           0           BLDAT | 2<br>V BUDAT                                     |                              | Einstellunge            |

Bild 5: Neue Spalten und Optionen

| Gleichungseditor         |        |                      |     |   |     |       |                                                                  |                        |             |
|--------------------------|--------|----------------------|-----|---|-----|-------|------------------------------------------------------------------|------------------------|-------------|
| Spalten                  |        |                      |     |   |     |       | Funktionen                                                       |                        |             |
| MANDT<br>BUZEI           | ^      |                      | ~   | 7 | 8   | 9     | Text-Funktionen                                                  | v (obser)              | ОК          |
| GJAHR<br>BELNR           |        | •                    | C   | 4 | 5   | 6     | MID(Text,Erstes_Zeic<br>RIGHT(Text,Anzahl_)                      | hen,Anzahl<br>Zeichen) | Abbrechen   |
| BSCHL<br>KOART           |        | -                    | )   | 1 | 2   | 3     | TRIM(Text)<br>LOWER(Text)                                        |                        |             |
| Soll<br>DMBTR<br>WTBETR  | •      | +                    | & * | 0 |     | Umf   | LEN(Text)<br>ASC(Text)<br>BAHTTEXT(Zabl)                         |                        |             |
| MWSKZ<br>MWSTS<br>SGTXT1 |        |                      |     |   |     |       | CHAR(Zahl)<br>CLEAN(Text)<br>CODE(Text)                          |                        |             |
| USNAM<br>VORGN           | ~      | = >                  | >   | U | Ind | Oder  | DOLLAR(Zahl,Dezima<br>EXACT(Text1,Text2)<br>EIND(Suchtert Text F | alstellen)             | Excel-Hilfe |
| Tabellen-Nomenklatur an  | wenden | <ul> <li></li> </ul> | <   |   |     | Nicht | FINDB(Suchtext, Text                                             | Erstes_Zeic ¥          | Hilfe       |
| Formeln                  |        |                      |     |   |     |       |                                                                  |                        |             |
| SHKZG = "S"              |        |                      |     |   |     |       |                                                                  |                        |             |
|                          |        |                      |     |   |     |       | Laden                                                            | Speichern              | Löschen     |
| Ergebnis Excel-Formel    |        |                      |     |   |     |       |                                                                  |                        |             |
| 12 = "S"                 |        |                      |     |   |     |       |                                                                  |                        | ,           |
|                          |        |                      |     |   |     |       |                                                                  |                        | ,           |
|                          |        |                      |     |   |     |       |                                                                  |                        |             |

#### Bild 6: Gleichungseditor in Active Data

# ROGER ODENTHAL & PARTNER UNTERNEHMENSBERATUNG

|   | В     | С     | D     | E         | F     | G     | н     | 1     | J        | к        | L        |
|---|-------|-------|-------|-----------|-------|-------|-------|-------|----------|----------|----------|
| 1 | BUZEI | BUKRS | GJAHR | BELNR     | BLART | BSCHL | KOART | SHKZG | Haben    | Soll     | DMBTR    |
| 2 | 2     | 1000  | 2015  | 190000393 | KR    | 31    | К     | н     | 5.729,38 | 0,00     | 5.729,38 |
| 3 | 1     | 3000  | 2010  | 190000136 | KR    | 40    | S     | S     | 0,00     | 9.122,46 | 9.122,46 |
| 4 | 2     | 3000  | 2010  | 190000136 | KR    | 31    | К     | н     | 9.122,46 | 0,00     | 9.122,46 |
| 5 | 1     | 3000  | 2015  | 010000001 | AB    | 1     | D     | S     | 0,00     | 3.128,40 | 3.128,40 |
| 6 | 2     | 3000  | 2015  | 010000001 | AB    | 50    | S     | н     | 2.880,00 | 0,00     | 2.880,00 |

Bild 7: Ergebnis der neuen Spalten in Active Data

• Eine erste Verprobung mittels Feldstatistik

Die "Feldstatistik" und deren sachgerechte Interpretation liefern nun einen ersten Hinweis auf die Integrität des Datenbestandes:

| 🔄 Spaltenstatistik                                          | ×                |
|-------------------------------------------------------------|------------------|
| Spaltenauswahl                                              |                  |
| ✓ Haben ✓ Soll                                              | ОК               |
| □ WTBETR<br>☑ ZeitDiff                                      | Felder auswählen |
| WotagCPU                                                    | Abbrechen        |
|                                                             | Einstellungen    |
|                                                             |                  |
|                                                             |                  |
| Alle auswählen Löschen                                      |                  |
| Statistik spaltenweise anzeigen                             |                  |
| Ausreißer markieren                                         |                  |
| # Standardabweichungen vom Mittelwert                       |                  |
| Spalte mit Ausreißern hinzufügen (# StdAbw. von Mittelwert) | Hilfe            |

Bild 8: Aufruf der Feldstatistik in Active Data

|    | A                                 | В              | С              | D                | E         | F        |
|----|-----------------------------------|----------------|----------------|------------------|-----------|----------|
| 1  | Spaltenname                       | Haben          | Soll           | WTBETR           | ZeitDiff  | WotagCPU |
| 2  | Nettowert                         | 3.232.496,79   | 3.203.557,67   | 6.426.046,46     | 9.871,00  | 4.943,00 |
| 3  | SummePositiv                      | 3.232.496,79   | 3.223.032,23   | 6.445.521,02     | 11.076,00 | 4.943,00 |
| 4  | SummeNegativ                      | 0,00           | -19.474,56     | -19.474,56       | -1.205,00 | 0,00     |
| 5  | AbsoluterWert                     | 3.232.496,79   | 3.242.506,79   | 6.464.995,58     | 12.281,00 | 4.943,00 |
| 6  | Mittelwert                        | 3.235,73       | 3.206,76       | 6.432,48         | 9,88      | 4,95     |
| 7  | Median                            | 7,20           | 0,00           | 2.040,00         | 2,00      | 5,00     |
| 8  | Modus                             | 0,00           | 0,00           | 7.481,25         | 2,00      | 7,00     |
| 9  | GrundgesVarianz                   | 644.970.620,74 | 645.307.156,18 | 1.269.522.857,89 | 1.161,69  | 3,07     |
| 10 | GrundgesStdAbw                    | 25.396,27      | 25.402,90      | 35.630,36        | 34,08     | 1,75     |
| 11 | MittelwertMinus2GrundgesStdAbw    | -47.556,81     | -47.599,03     | -64.828,25       | -58,29    | 1,45     |
| 12 | MittelwertPlus2GrundgesStdAbw     | 54.028,28      | 54.012,56      | 77.693,21        | 78,05     | 8,45     |
| 13 | MittelwertMinus3GrundgesStdAbw    | -72.953,08     | -73.001,93     | -100.458,61      | -92,37    | -0,31    |
| 14 | MittelwertPlus3StichprobenStdAbw  | 79.424,55      | 79.415,45      | 113.323,57       | 112,13    | 10,20    |
| 15 | Stichprobenvarianz                | 645.616.883,89 | 645.953.756,53 | 1.270.794.924,88 | 1.162,86  | 3,07     |
| 16 | StichprobenStdAbw                 | 25.408,99      | 25.415,62      | 35.648,21        | 34,10     | 1,75     |
| 17 | MittelwertMinus2StichprobenStdAbw | -47.582,25     | -47.624,48     | -64.863,94       | -58,32    | 1,44     |
| 18 | MittelwertPlus2StichprobenStdAbw  | 54.053,72      | 54.038,01      | 77.728,90        | 78,08     | 8,45     |
| 19 | MittelwertMinus3StichprobenStdAbw | -72.991,24     | -73.040,10     | -100.512,15      | -92,42    | -0,31    |
| 20 | MittelwertPlus3StichprobenStdAbw  | 79.462,71      | 79.453,63      | 113.377,11       | 112.18    | 10.20    |
| 21 | Minimum                           | 0,00           | -13.474,50     | -19.474,56       | -365,00   | 1,00     |
| 22 | Maximum                           | 771.762,82     | 771.762,82     | 771.762,82       | 348,00    | 7,00     |
| 23 | NullWertEintr                     | 493,00         | 506,00         | 0,00             | 140,00    | 0,00     |
| 24 | PositiveEintr                     | 506,00         | 492,00         | 998,00           | 718,00    | 999,00   |
| 25 | NegativeEintr                     | 0,00           | 1,00           | 1,00             | 141,00    | 0,00     |
| 26 | GesamtEintr                       | 999,00         | 999,00         | 999,00           | 999,00    | 999,00   |
| 27 | LeereEintr                        | 0,00           | 0,00           | 0,00             | 0,00      | 0,00     |
| 28 | Fehler                            | 0,00           | 0,00           | 0,00             | 0,00      | 0,00     |

Bild 9: Umfassende Ergebnisse der Feldstatistik in Active Data

Die Feldstatistik zeigt u.a:

- eine Soll- / Haben-Differenz der Positionen
- eine sehr hohe Buchungsposition
- Buchungen an Samstagen und Sonntagen
- Zeitdifferenzen bis zu einem Jahr zwischen Erfassung und Buchung
- einen hohen Variationskoeffizienten (wenige hohe / viele kleine Buchungspositionen)

Einzelnen Sachverhalten kann nun gezielt nachgegangen werden.

• Strukturelle Zusammenfassungen

Eine Zusammenfassung nach strukturellen Merkmalen (Konto, Kostenstelle, Jahr etc.) liefert weitere Informationen:

- Summen nach Kontenart

| 🔕 Summieren/Pivot                                                                                             |                                                                                                    | ×                                |
|----------------------------------------------------------------------------------------------------|----------------------------------------------------------------------------------------------------|----------------------------------|
| Spaltenauswahl<br>Spaltenselektion<br>KOART<br>Weitere Spalte<br>Keine<br>Weitere Spalte<br>Keine<br>Optionen | Spaltensummen       mANDT       BUZEI       end       GJAHR       BELNR       BSCHL       Y Haben       DMBTR       end       WTBETR | OK<br>Abbrechen<br>Einstellungen |
| Gesamtsummen einfügen St<br>Ergebnisse spaltenweise<br>Pivottabelle erstellen                                 | atistik einfügen Auswahl Felder                                                                                                    |                                  |
|                                                                                                    |                                                                                                    | Hilfe                            |

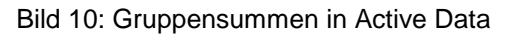

|   | А           | В         | С            | D            |  |  |
|---|-------------|-----------|--------------|--------------|--|--|
| 1 | KOART       | Anzahl    | Haben.Gesamt | Soll.Gesamt  |  |  |
| 2 | Α           | <u>19</u> | 183.616,00   | 0,00         |  |  |
| 3 | D           | <u>18</u> | 2.161,64     | 10.751,26    |  |  |
| 4 | К           | 336       | 1.357.467,68 | 0,00         |  |  |
| 5 | S           | 626       | 1.689.251,47 | 3.192.806,41 |  |  |
| 6 | Gesamtsumme | 999       | 3.232.496,79 | 3.203.557,67 |  |  |

| Bild 11: Ergebnis de | r Gruppensummen mit | Thrill-Down-Möglichkeit | in Active Data |
|----------------------|---------------------|-------------------------|----------------|
|----------------------|---------------------|-------------------------|----------------|

| Q | 🙆 Drill-down                                                |            |           |       |       |          |       |       |       |       |        |          |  |
|---|-------------------------------------------------------------|------------|-----------|-------|-------|----------|-------|-------|-------|-------|--------|----------|--|
| X | ActiveData Drill Down: Summary<br>From *'Belege'<br>KOART=D |            |           |       |       |          |       |       |       |       |        |          |  |
|   |                                                             | MANDT      | BUZEI     | BUKRS | GJAHR | BELNR    | BLART | BSCHL | KOART | SHKZG | Haben  | Soll     |  |
|   | Blat                                                        | tt speiche | rn unterr | 3000  | 2015  | 10000001 | AB    | 1     | D     | S     | 0,00   | 3.128,40 |  |
|   | 2                                                           | 172        | 3         | 3000  | 2015  | 10000001 | AB    | 9     | D     | S     | 0,00   | 651,75   |  |
|   | 3                                                           | 172        | 4         | 3000  | 2015  | 10000001 | AB    | 19    | D     | н     | 651,75 | 0,00     |  |
|   | 4                                                           | 172        | 1         | 3000  | 2015  | 1000003  | AB    | 1     | D     | S     | 0,00   | 601,56   |  |
|   | 5                                                           | 172        | 3         | 3000  | 2015  | 1000003  | AB    | 9     | D     | S     | 0,00   | 211,82   |  |

Bild 12: Ausgewählte Positionen ansehen und / oder abspeichern

- Buchungssummen Hauptbuchkonten und Soll-/Habenkennzeichen

An dieser Stelle kann nachverfolgt werden, wie die einzelnen Konten bebucht wurden.

| Spaltenauswahl                                                                               |                                                                                                    | Spaltensummen                                                                                            |                |                                  |
|----------------------------------------------------------------------------------------------|----------------------------------------------------------------------------------------------------|----------------------------------------------------------------------------------------------------|----------------|----------------------------------|
| Spaltenauswahi<br>Spaltenselektion<br>HKONT ✓<br>Weitere Spalte<br>Weitere Spalte<br>Keine ✓ | <ul> <li>Aufsteigend</li> <li>Absteigend</li> <li>Aufsteigend</li> <li>Absteigend</li> <li>Aufsteigend</li> <li>Aufsteigend</li> <li>Absteigend</li> </ul> | MANDT<br>BUZEI<br>BUKRS<br>GJAHR<br>BELNR<br>BSCHL<br>Soll<br>Haben<br>DMBTR<br>WTBETR<br>Alle auswählen | Aufheben       | OK<br>Abbrechen<br>Einstellungen |
| Optionen                                                                                     |                                                                                                    |                                                                                                    |                |                                  |
| 🖉 Gesamtsummen einfügen                                                                      | Statistik einfüg                                                                                                    | gen                                                                                                    | Auswahl Felder |                                  |
| Ergebnisse spaltenweise                                                                      |                                                                                                    |                                                                                                    |                |                                  |
| 🖉 Pivottabelle erstellen                                                                     | Pivot-Spalte:                                                                                                    | SHKZG                                                                                                    | ~              |                                  |
| Percebury Pircettabellar                                                                     | Count                                                                                                    | Chick                                                                                                    |                | Hilfe                            |

Bild 13: Zweidimensionaler Aufriss in Active Data

|   | А               | В            | С        | D              |
|---|-----------------|--------------|----------|----------------|
| 1 | Summe von DMBTR | _SHKZG 💌     |          |                |
| 2 | HKONT           | Н            | S        | Gesamtergebnis |
| 3 | 000001010       | 174.133,00   |          | 174.133,00     |
| 4 | 0000011010      | 7.182,00     |          | 7.182,00       |
| 5 | 0000021010      | 2.301,00     |          | 2.301,00       |
| 6 | 0000113100      | 1.257.078,34 |          | 1.257.078,34   |
| 7 | 0000140000      |              | 8.589,62 | 8.589,62       |
| 8 | 0000160000      | 1.357.465,91 |          | 1.357.465,91   |
| 9 | 0000164003      | 1,77         |          | 1,77           |

Bild 14: Ergebnis mit direkter Absprungmöglichkeit in Konten und Positionen

- Belegnummernlücken

Mit der Lückenanalyse können Sie die Datei auf Belegnummernlücken untersuchen. Start- und Endwert werden automatisch vorgegeben.

| 🕙 Lückenanalyse                                                                                       |                                        | ×             |
|----------------------------------------------------------------------------------------------------|----------------------------------------|---------------|
| Analyse Spalte                                                                                        | Vorschau                               |               |
| BELNR                                                                                                 | Lücken gefunden BELNR                  | Vorschau      |
|                                                                                                    | 1 fehlender Eintrag Eintrag: 190000136 | 01            |
| · · · · · · · · · · · · · · · · · · ·                                                                 | 1 fehlender Eintrag Eintrag: 190000384 | UK            |
| Startwert: 190000128                                                                                  | 1 fehlender Eintrag Eintrag: 190000433 | Abbrechen     |
| Endwert: 190000462                                                                                    |                                        |               |
| Zuwachs: 1                                                                                            |                                        | Einstellungen |
| Optionen<br>☑ Fehlende Einträge anzeigen (Selektion)<br>☑ Fehlende Einträge anzeigen (Einzelnachweis) | 3 Lücken(n) gefunden                   | Hilfe         |

Bild 15: Belegnummernlücken in ActiveData

# ROGER ODENTHAL & PARTNER UNTERNEHMENSBERATUNG

Als Ergebnisblatt können Sie entweder eine Liste über alle Belege mit Markierung der fehlenden Einträge oder nur die Selektion der fehlenden Belege ausgeben lassen.

| Lücken gefunden         BELNR           2         1 fehlender Eintrag         Eintrag: 190000136           3         1 fehlender Eintrag         Eintrag: 190000384           4         1 fehlender Eintrag         Eintrag: 190000433 |   | A                   | В                  |
|----------------------------------------------------------------------------------------------------|---|---------------------|--------------------|
| 2 1 fehlender Eintrag Eintrag: 190000136<br>3 1 fehlender Eintrag Eintrag: 190000384<br>4 1 fehlender Eintrag Eintrag: 190000433                                                                                                    | 1 | Lücken gefunden     | BELNR              |
| 3 1 fehlender Eintrag Eintrag: 190000384<br>4 1 fehlender Eintrag Eintrag: 190000433                                                                                                    | 2 | 1 fehlender Eintrag | Eintrag: 190000136 |
| 4 1 fehlender Eintrag Eintrag: 190000433                                                                                                    | 3 | 1 fehlender Eintrag | Eintrag: 190000384 |
| <u> </u>                                                                                                    | 4 | 1 fehlender Eintrag | Eintrag: 190000433 |

|    | А                 | В         |
|----|-------------------|-----------|
| 1  | Lücken gefunden   | BELNR     |
| 2  |                   | 190000128 |
| 3  |                   | 190000129 |
| 4  |                   | 190000130 |
| 5  |                   | 190000131 |
| 6  |                   | 190000132 |
| 7  |                   | 190000133 |
| 8  |                   | 190000134 |
| 9  |                   | 190000135 |
| 10 | Fehlender Eintrag | 190000136 |
| 11 |                   | 190000137 |
| 12 |                   | 190000138 |

Bild 16:Ergebnisdarstellung der Belegnummernlücken in ActiveData (Selektion oder Einzelnachweis)

- Wochenendaktivitäten

Mit der ActiveData-Funktionalität "Blatt teilen nach Datum" kann die Tabelle auf Wochenendaktivitäten oder Buchungen an bestimmten Wochentagen untersucht werden.

| 🔕 Blatt teilen nach Dati                                            | um                                     | ×                                |
|---------------------------------------------------------------------|----------------------------------------|----------------------------------|
| Datumsspalten<br>BLDAT<br>BUDAT<br>CPUDAT                           |                                        | OK<br>Abbrechen<br>Einstellungen |
| Nach Datumsvarianten t<br>O Nach Jahr<br>O Nach Monat<br>O Nach Tag | eilen<br>Nach Wochentag     Nach Woche | Hilfe                            |

Bild 17: Blatt teilen nach Datum

Die Tabelle wird in Bezug auf das CPU-Datum jeweils nach Wochentag in separate Ergebnistabellen geteilt.

| A     |          | В           | С              | D        | E             | F               | G             | Н           | I             |
|-------|----------|-------------|----------------|----------|---------------|-----------------|---------------|-------------|---------------|
| MANDT | <b>`</b> | BUZEI       | BUKRS          | GJAHR    | BELNR         | BLART           | BSCHL         | KOART       | SHKZG         |
|       | 172      | 1           | 3000           | 2015     | 10000016      | SA              | 40            | s           | s             |
|       | 172      | 2           | 3000           | 2015     | 10000016      | SA              | 50            | s           | н             |
|       | 172      | 1           | 3000           | 2015     | 10000017      | SA              | 40            | s           | s             |
|       | 172      | 2           | 3000           | 2015     | 10000017      | SA              | 50            | S           | н             |
|       | 172      | 1           | 3000           | 2015     | 10000018      | SA              | 40            | s           | s             |
|       | 172      | 2           | 3000           | 2015     | 10000018      | SA              | 50            | s           | н             |
| 4 F   |          | Vorlage_Sem | ninar_Beleg-Fr | Vorlage_ | Seminar_Beleg | <b>Sa</b> Vorla | ge_Seminar_Be | leg So 🛛 Vo | orlage_Semi 🔒 |

Bild 18: Ergebnis – nach Datum unterteilte Tabellen für jeden Wochentag

Alternativ kann über die Funktion "Abfrage mit Vorlage" auf einen bestimmten Wochentag hin abgefragt werden.

| 🕢 Abfrage mit Vorlage |                                    |                            | ×             |
|-----------------------|------------------------------------|----------------------------|---------------|
| Spaltenauswahl        | Auswahl Zeilen mit folgenden Bedir | ngungen                    |               |
|                       | Datum ist vor:                     | Dienstag , 29. März 🗸      | ОК            |
| SHKZG                 | Datum ist nach:                    | Dienstag , 29. März $\sim$ | Vorschau      |
|                       | 🔄 Jahr gleich:                     |                            |               |
|                       | Monat gleich:                      |                            | Abbrechen     |
| SGTXT1                | Tage gleich:                       |                            | Einstellungen |
|                       | ✓ Wochentage gleich:               | 07                         |               |
|                       | Datum liegt zwischen:              | Dienstag , 29. März $\sim$ |               |
|                       |                                    | Dienstag , 29. März $\sim$ |               |
|                       | Datum ist älter als:               | 0 Tage ab                  |               |
| SAKNR V               |                                    | Dienstag , 29. März 🗸      |               |

Bild 19: Abfrage nach Wochentagen

Diese Abfragealternative liefert dasselbe Ergebnis wie oben, allerdings nur mit einer Ergebnistabelle für den jeweilig abgefragten Wochentag.

- Aktivitäten nach dem 31.12.

Analysieren Sie mittels "Abfragen mit Formel" Buchungsaktivitäten per 31.12. (Buchungsdatum), die aber tatsächlich erst nach dem Stichtag im System erfasst wurden (CPU-Datum).

| Gleichungseditor                                     |                        |   |    |       | Funktionen                                                                              | ×           |
|------------------------------------------------------|------------------------|---|----|-------|-----------------------------------------------------------------------------------------|-------------|
| BUKRS<br>GJAHR<br>BELNB                              | /                      | 7 | 8  | 9     | Datums- und Zeitfunktionen                                                              | OK          |
| BLART<br>BSCHL                                       | * (                    | 4 | 5  | 6     | DATEDIF(Ausgangsdatum,Endda<br>DATEVALUE(Datum_Text)<br>DAY(Zabi)                       | Abbrechen   |
| SHKZG<br>DMBTR                                       | - )                    | 1 | 2  | 3     | DAYS360(Ausgangsdatum,Endda<br>EDATE(Ausgangsdatum,Monate)<br>EDMONTH(Ausgangsdatum,Mon |             |
| WIDEIN<br>MWSKZ<br>MWSTS<br>SGTXT1<br>USNAM<br>VORGN | + & "                  | 0 |    | Umf   | HOURICahi)<br>MINUTE(Zahi)<br>MONTH(Zahi)<br>NETWORKDAYS(Ausgangsdatu<br>NEW)           |             |
| BLDAT<br>BUDAT<br>CPUDAT                             | = >= >                 | U | nd | Oder  | SECOND(Zahl)<br>TIME(Stunde,Minute,Sekunde)<br>TIMEVALUE(Zeit_Text)                     | Excel-Hilfe |
| Tabellen-Nomenklatur anwenden                        | <> <= <                |   |    | Nicht | TODAY()<br>WEEKDAY(Zahl,Rückgabe)                                                       | Hilfe       |
| Formeln                                              |                        |   |    |       |                                                                                         |             |
| CPUDAT > DATE(2014,12,31) And BU                     | DAT = DATE(2014,12,31) |   |    |       |                                                                                         | <u>~</u>    |
|                                                      |                        |   |    |       | Laden Speichern                                                                         | Löschen     |

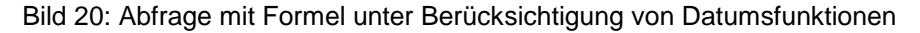

| В     | D     | E         | F     | G     | Н     | 1     | J        | К        | Ν                  | 0       | Q          | R          | S          |
|-------|-------|-----------|-------|-------|-------|-------|----------|----------|--------------------|---------|------------|------------|------------|
| BUZEI | GJAHR | BELNR     | BLART | BSCHL | KOART | SHKZG | DMBTR    | WTBETR   | SGTXT1             | USNAM   | BLDAT      | BUDAT      | CPUDAT     |
| 1     | 2015  | 190000198 | KR    | 40    | s     | S     | 11358,71 | 11358,71 | Maschinen-Mieten   | STEINER | 31.12.2014 | 31.12.2014 | 28.01.2015 |
| 2     | 2015  | 190000198 | KR    | 31    | К     | н     | 11358,71 | 11358,71 |                    | STEINER | 31.12.2014 | 31.12.2014 | 28.01.2015 |
| 1     | 2015  | 190000199 | KR    | 40    | s     | s     | 3916,8   | 3916,8   | Kosten Fremdbezug  | STEINER | 31.12.2014 | 31.12.2014 | 28.01.2015 |
| 2     | 2015  | 190000199 | KR    | 31    | К     | н     | 3916,8   | 3916,8   |                    | STEINER | 31.12.2014 | 31.12.2014 | 28.01.2015 |
| 1     | 2015  | 190000200 | KR    | 40    | s     | s     | 653,4    | 653,4    | Hilfs-/Betriebsst. | STEINER | 31.12.2014 | 31.12.2014 | 28.01.2015 |
| 2     | 2015  | 190000200 | KR    | 31    | К     | н     | 653,4    | 653,4    |                    | STEINER | 31.12.2014 | 31.12.2014 | 28.01.2015 |
| 1     | 2015  | 190000201 | KR    | 40    | s     | S     | 962,11   | 962,11   |                    | STEINER | 31.12.2014 | 31.12.2014 | 28.01.2015 |
| 2     | 2015  | 190000201 | KR    | 31    | К     | н     | 962,11   | 962,11   |                    | STEINER | 31.12.2014 | 31.12.2014 | 28.01.2015 |
| 1     | 2015  | 190000202 | KR    | 40    | s     | S     | 4655     | 4655     | Raumkosten         | STEINER | 31.12.2014 | 31.12.2014 | 28.01.2015 |
| 2     | 2015  | 190000202 | KR    | 31    | К     | н     | 4655     | 4655     |                    | STEINER | 31.12.2014 | 31.12.2014 | 28.01.2015 |
| 1     | 2015  | 190000203 | KR    | 40    | s     | S     | 229,13   | 229,13   | Bueromaterial      | STEINER | 31.12.2014 | 31.12.2014 | 28.01.2015 |
| 2     | 2015  | 190000203 | KR    | 31    | К     | н     | 229,13   | 229,13   |                    | STEINER | 31.12.2014 | 31.12.2014 | 28.01.2015 |
| 1     | 2015  | 190000204 | KR    | 40    | s     | S     | 182,6    | 182,6    | Bueromaterial      | STEINER | 31.12.2014 | 31.12.2014 | 28.01.2015 |
| 2     | 2015  | 190000204 | KR    | 31    | К     | н     | 182,6    | 182,6    |                    | STEINER | 31.12.2014 | 31.12.2014 | 28.01.2015 |

Bild 21: Ergebnisdarstellung in separatem Blatt

- Altersanalyse für Kreditorenrechnungen

Verfolgen Sie die Wertstruktur ausgewählter Positionen.

| Zu schichtende Spalte |              | Intervalle (Schichtun | g)                    |                          |             |              |              |               |
|-----------------------|--------------|-----------------------|-----------------------|--------------------------|-------------|--------------|--------------|---------------|
| Haben                 | $\sim$       | Schicht#              | >=                    | <                        | Anzahl      | % von Gesamt | Ha \land     | Schichtung    |
|                       |              | 1                     | 0                     | 100                      | 349         | 52,40        | 87           | Contentioning |
| Zu summierende Spalte |              | 2                     | 100                   | 300                      | 43          | 6,46         | 9.50         | ОК            |
| Haben                 | ~            | 3                     | 300                   | 500                      | 25          | 3,75         | 10.22        |               |
|                       |              | 4                     | 500                   | 1000                     | 33          | 4,95         | 26.28        | Abbrechen     |
| Snaltenetatistik      |              | 5                     | 1000                  | 5000                     | 141         | 21,17        | 358.11       | Eastelluses   |
|                       |              | 6                     | 5000                  | 10000                    | 50          | 7,51         | 367.61       | Einstellunge  |
| Sparte<br>T           | Haben        | 7                     | 10000                 | 50000                    | 23          | 3,45         | 404.99       |               |
| Typ                   | Anzani       | 8                     | 50000                 | 100000                   | 2           | 0,30         | 142.77       |               |
| Netto Wert            | 1.320.386,25 | < Ausnahmen           |                       |                          | 0           | 0,00         |              |               |
| Abs Wert              | 1.320.386,25 | - A 1                 |                       |                          | 0           | 0.00         | >            |               |
| Min Wert              | 0,00         | 1 -                   |                       |                          |             |              |              |               |
| Max Wert              | /2.434,26    | Zeilen einfügen       | Zeilen löschen        | Auwahl aufheben          | Zurücks     | etzen V      | ollbild      |               |
| Durchschn. Wert       | 1.982,56     |                       |                       |                          |             |              |              |               |
| # Fehler              | 0            | Definitionen          |                       |                          |             |              |              |               |
| # Leer                | 0            |                       | anusodan und # Sahi   | ohton orzauraan          |             | Inter rell   | e definieren |               |
| Stichproben-Var.      | 30.081.006,7 |                       | anwenden und # 3ch    | chien erzeugen           |             | intervan.    | e dennienen  |               |
| Stichproben-Std.Abw.  | 5.484,62     | n aleich aroße Ir     | ntervalle erzeugen (B | asis: aktueller Datenum  | fang)       | n In         | tervalle     |               |
| GrundgesVar           | 30.035.840,0 | 0.1                   |                       |                          |             | dei          | meren        |               |
| GrundgesStdAbw        | 5.480,50     | Autom, erhöhen um     | , wenn Schichten in d | ler Textbox oben definie | rt werden   | 1000         |              |               |
| #Zeilen               | 666          |                       |                       |                          |             |              |              |               |
| # 0-Einträge          | 333          | Optionen              |                       |                          |             |              |              |               |
| # Positive Einträge   | 333          | Schichten nacl        | h Spalte Zu analysier | ende Spalten: n/v        |             |              |              |               |
| Gesamt Positive       | 1.320.386,25 | Spalten in            | Arbeitsblatt einfügen |                          |             |              |              |               |
| # Negative Einträge   | 0            | C Summanzailan        | Arbeiteblett einfügen |                          |             |              |              |               |
| Gesamt Negative       | 0,00         | y Junmenzellen        | Arbensbidtt einfügen  |                          |             |              |              |               |
|                       |              | Ergebnisdiagra        | amm                   | 🗌 S                      | tichprobe : | ziehen       |              |               |
|                       |              | Diagrammei            | nstellungen           | 7                        | ufallsstar  | zabl: 71293  |              |               |
|                       |              | Stagramo              | 2-11                  | 2                        | arandotan   | 71200        |              | 11716         |

Bild 22: Funktion Schichten in Active Data

| - 4 | A                                                                                                    | в                                     | С     | D     | E          | F            | G                   | H         | 1         |
|-----|----------------------------------------------------------------------------------------------------|---------------------------------------|-------|-------|------------|--------------|---------------------|-----------|-----------|
| 1   | Schicht #                                                                                                   | >=                                    | <     | Anzal | % von Gesa | Haben        | % von Gesa          | Min Wert  | Max Wert  |
| 2   | ] ]                                                                                                    | 0                                     | 100   | 349   | 52,40      | 872,31       | 0,07                | 0,00      | 69,99     |
| 3   | 2                                                                                                    | 100                                   | 300   | 43    | 6,46       | 9.502,84     | 0,72                | 123,70    | 299,91    |
| 4   | 3                                                                                                    | 300                                   | 500   | 25    | 3,75       | 10.221,05    | 0,77                | 308,76    | 499,80    |
| 5   | व व                                                                                                    | 500                                   | 1000  | 33    | 4,95       | 26.286,81    | 1,99                | 513,57    | 989,80    |
| 6   | 5                                                                                                    | 1000                                  | 5000  | 141   | 21,17      | 358.111,08   | 27,12               | 1.011,62  | 4.992,89  |
| 7   | 6                                                                                                    | 5000                                  | 10000 | 50    | 7,51       | 367.614,09   | 27,84               | 5.268,48  | 9.986,88  |
| 8   | I                                                                                                    | ####                                  | ####  | 23    | 3,45       | 404.999,00   | 30,67               | 10.091,20 | 42.925,01 |
| 9   | 8                                                                                                    | ####                                  | 1E+05 | 2     | 0,30       | 142.779,07   | 10,81               | 70.344,81 | 72.434,26 |
| 10  | < Ausnahmen                                                                                                 |                                       |       | 0     | 0,00       | 0,00         | 0,00                | 0,00      | 0,00      |
| 11  | <u>≥= Ausnahmen</u>                                                                                         |                                       |       | 0     | 0,00       | 0,00         | 0,00                | 0,00      | 0,00      |
| 12  | esamtsumme                                                                                                  |                                       |       | 666   | 100,00     | 1.320.386,25 | 100,00              | 0,00      | 72.434,26 |
| 13  |                                                                                                    |                                       |       |       |            |              |                     |           |           |
|     | 450.000,00<br>400.000,00<br>350.000,00<br>250.000,00<br>250.000,00<br>150.000,00<br>100.000,00<br>50.000,00 | · · · · · · · · · · · · · · · · · · · |       |       |            | 6 1          | S. L. Surgerfrager. |           | Haben     |
| 14  |                                                                                                    |                                       |       |       |            |              |                     |           |           |

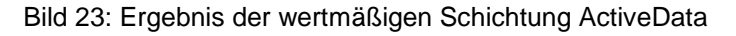

- Erweiterte Ziffernanalysen für Kreditorenrechnungen (Belegart KR)

Hier können erweiterte und gruppierte Ziffernanalysen ausgewählt werden:

| 🕙 Digitale Analysen                                                                                                    |                                                                                                    | ×                                |
|----------------------------------------------------------------------------------------------------|----------------------------------------------------------------------------------------------------|----------------------------------|
| Spaltenauswahl         Haben         Geschichtete Analyse durchführen         Intervalle         Diagramm       Ausgabe verdichtet         Vertrauensniveau:       95.00 ~         Werte ignorieren <=                                                                                                    | Digitale Analyse  ✓ Analyse erste Ziffer  Analyse zweite Ziffer  Analyse erste 2 Ziffern  Analyse erste 3 Ziffern  Analyse letzte 2 Ziffern                                             | OK<br>Abbrechen<br>Einstellungen |
| Gruppieren nach<br>Spaltenselektion<br>Keine<br>Weitere Spalte<br>Keine<br>Weitere Spalte<br>Weitere Spalte<br>Weitere Spalte<br>Weitere Spalte<br>Weitere Spalte<br>Meitere Spalte<br>Meitere Spaltere Spalte<br>Meitere Spaltere Spalterere Spaltere Spalter | <ul> <li>Zahlen-Duplikate-Test</li> <li>Zahlen-Häufigkeitsfaktor-Test (NFF)</li> <li>Relativer Größenfaktor-Test (RSF)</li> <li>Rundungsfaktor-Test</li> <li>Multiplikatoren</li> </ul> | Hilfe                            |

# Bild 24: Auswahl unterschiedlicher Analysevorgänge in Active Data

| 1  | Test 1. Ziffer                                                                                  | Erste Ziffer | Anzahl       | Verteilung | <br>Benford-Verteilung    | Differenz                   | Obergrenz | Untergrenz | Z-Statistik |
|----|-------------------------------------------------------------------------------------------------|--------------|--------------|------------|---------------------------|-----------------------------|-----------|------------|-------------|
| 2  | Analyse von: Haben                                                                              | 1            | 82           | 0,24625    | 0,30103                   | 0,0547837                   | 0,35180   | 0,25026    | 2,11968     |
| 3  |                                                                                                 | 2            | 81           | 0,24324    | 0,17609                   | 0,0671520                   | 0,21850   | 0,13368    | 3,14522     |
| 4  |                                                                                                 | 3            | 36           | 0,10811    | 0,12494                   | 0,0168306                   | 0,16195   | 0,08792    | 0,84600     |
| 5  |                                                                                                 | 4            | 36           | 0,10811    | 0,09691                   | 0,0111981                   | 0,13019   | 0,06363    | 0,59812     |
| 6  |                                                                                                 | 5            | 27           | 0,08108    | 0,07918                   | 0,0018998                   | 0,10969   | 0,04868    | 0,02692     |
| 7  |                                                                                                 | 6            | 18           | 0,05405    | 0,06695                   | 0,0128927                   | 0,09529   | 0,03860    | 0,83172     |
| 8  |                                                                                                 | I            | 20           | 0,06006    | 0,05799                   | 0,0020681                   | 0,08460   | 0,03139    | 0,04424     |
| 9  |                                                                                                 | 8            | 10           | 0,03003    | 0,05115                   | 0,0211225                   | 0,07632   | 0,02599    | 1,62522     |
| 10 |                                                                                                 | 3            | 23           | 0,06907    | 0,04576                   | 0,0233116                   | 0,06970   | 0,02181    | 1,90467     |
| 11 |                                                                                                 | Gesamt       | 333          | Mitte      | elwert absolute Differenz | 0,0234732                   |           |            |             |
| 12 | 0,35000<br>0,30000<br>0,25000<br>0,25000<br>0,15000<br>0,15000<br>0,05000<br>0,05000<br>0,00000 | 2 3 4        | st 1. Ziffer | für Habe   | n<br>                     | teilung<br>nford-Verteilung |           |            |             |

Bild 25: Ergebnisdarstellung in Grafiken und als Tabellen

Ausgewählten auffälligen Rechnungspositionen kann anschließend sofort nachgegangen werden.

# ROGER ODENTHAL & PARTNER UNTERNEHMENSBERATUNG

 Abschließend eine Stichprobenberechnung und Auswahl f
ür eine IKS-Pr
üfung Hier k
önnen erweiterte und gruppierte Ziffernanalysen ausgew
ählt werden:

| stichprobengröße berec                                                                                           | hnen                                                                                                    |                                                                                                    |          |           |
|----------------------------------------------------------------------------------------------------|----------------------------------------------------------------------------------------------------|----------------------------------------------------------------------------------------------------|----------|-----------|
| chprobengröße berechner                                                                                          | 1                                                                                                    |                                                                                                    |          |           |
| Erwartete Fehlerrate (%):                                                                                        |                                                                                                    | 2                                                                                                    |          | Berechnen |
| Tolerierbare Fehlerrate (                                                                                        | %):                                                                                                    | 5                                                                                                    |          | In Blatt  |
| Fehlerrisiko (Beta-Fehler                                                                                        | ) (%)                                                                                                    | 5%                                                                                                    | ~        | OK        |
| ,                                                                                                    |                                                                                                    |                                                                                                    |          | OK        |
| ichprobengröße                                                                                                   |                                                                                                    |                                                                                                    |          |           |
|                                                                                                    |                                                                                                    |                                                                                                    |          |           |
| Resultierende Stichprobe                                                                                         | ngröße: 181                                                                                                    |                                                                                                    |          |           |
| Resultierende Stichprobe<br>Erwartet # Fehler:                                                                   | ngröße: 181                                                                                                    |                                                                                                    |          |           |
| Resultierende Stichprobe<br>Erwartet # Fehler:                                                                   | ngröße: 181<br>4                                                                                                    |                                                                                                    |          |           |
| Resultierende Stichprobe<br>Erwartet # Fehler:<br># Fehler überschreitet                                         | ngröße: 181<br>4<br>Beta-Risiko %                                                                                         | Obere Fehlergrenze %                                                                                                    | <u>^</u> |           |
| Resultierende Stichprobe<br>Erwartet # Fehler:<br># Fehler überschreitet<br>0                                    | ngröße: 181<br>4<br>Beta-Risiko %<br>0,009289                                                                             | Obere Fehlergrenze % 0,009289                                                                                           | ^        |           |
| Resultierende Stichprobe<br>Erwartet # Fehler:<br># Fehler überschreitet<br>0<br>1                               | ngröße: 181<br>4<br>Beta-Risiko %<br>0,009289<br>0,097780                                                                 | Obere Fehlergrenze %<br>0,009289<br>0,097780                                                                            | ^        |           |
| Resultierende Stichprobe<br>Erwartet # Fehler:<br># Fehler überschreitet<br>0<br>1<br>2                          | ngröße: 181<br>4<br>Beta-Risiko %<br>0,009289<br>0,097780<br>0,516946                                                     | Obere Fehlergrenze %<br>0,009289<br>0,097780<br>0,516946                                                                | ^        |           |
| Resultierende Stichprobe<br>Erwartet # Fehler:<br># Fehler überschreitet<br>0<br>1<br>2<br>3                     | ngröße: 181<br>4<br>Beta-Risiko %<br>0.009289<br>0.09780<br>0.516946<br>1.833276                                          | Obere Fehlergrenze %<br>0,009289<br>0,097780<br>0,516946<br>1,833276                                                    | ^        |           |
| Resultierende Stichprobe<br>Erwartet # Fehler:<br># Fehler überschreitet<br>0<br>1<br>2<br>3<br>4                | ngröße: 181<br>4<br>Beta-Risiko %<br>0.009289<br>0.097780<br>0.516946<br>1.1832276<br>4.916258                            | Obere Fehlergrenze %<br>0.009289<br>0.097780<br>0.516946<br>1.833276<br>4.916258                                        | ^        |           |
| Resultierende Stichprobe<br>Erwartet # Fehler:<br># Fehler überschreitet<br>0<br>1<br>2<br>3<br>4<br>5           | ngröße: [181<br>4<br>Beta-Risiko %<br>0.009289<br>0.097780<br>0.516946<br>1.833276<br>4.916258<br>10.660341               | Obere Fehlergrenze %<br>0.009289<br>0.097780<br>0.516946<br>1.833276<br>4.916258<br>10.660341                           | ^        |           |
| Resultierende Stichprobe<br>Erwartet # Fehler:<br># Fehler überschreitet<br>0<br>1<br>2<br>3<br>4<br>5<br>6<br>6 | ngröße: 181<br>4<br>Beta-Risiko %<br>0.009289<br>0.097780<br>0.516946<br>1.833276<br>4.916258<br>10,660341<br>19,528398   | Obere Fehlergrenze %<br>0,009289<br>0,057780<br>0,516946<br>1,833276<br>4,916258<br>10,660341<br>19,528398              | <b>^</b> |           |
| Resultierende Stichprobe<br>Erwartet # Fehler:<br># Fehler überschreitet<br>0<br>1<br>2<br>3<br>4<br>5<br>6<br>7 | ngröße: 181<br>4<br>Beta-Risiko %<br>0.009289<br>0.0516946<br>1.833276<br>4.916258<br>10.660341<br>19.528398<br>31,196895 | Obere Fehlergrenze %<br>0,009289<br>0,097780<br>0,516946<br>1,833276<br>4,916258<br>10,660341<br>19,528398<br>31,196895 | ^        |           |

Bild 26: Von der Berechnung des Stichprobenumfangs...

|                                                                                    |                                                       |                              |               |                                     | <br>                             |
|------------------------------------------------------------------------------------|-------------------------------------------------------|------------------------------|---------------|-------------------------------------|----------------------------------|
| Stichprobenverf                                                                    | fahren                                                |                              |               |                                     | ×                                |
| Zufallsauswahl<br>Zufallsstichprob<br># Stichproben<br>Stichprobe vo<br>bis Zeile: | Monetary Unit Sample<br>pe<br>neinträge:<br>nn Zeile: | - Planung<br>181<br>2<br>182 | Monetary Unit | t Sample - Beurteilung<br>Berechnen | OK<br>Abbrechen<br>Einstellungen |
| Zufallsstartza                                                                     | hl:                                                   | 75902                        |               |                                     |                                  |

Bild 27: ... bis zum Ziehen der Stichprobenelemente

Audit-Trail und Arbeitsnachweise

ActiveData erstellt verschiedene Übersichten zu durchgeführten Analysen und erzeugten Tabellen. Hierbei werden alle wesentlichen Aktivitäten einschließlich abstimmbarer Ergebnisse festgehalten.

| I         Dist.         Typ         nzelien         nSpeten         nZellen         nLevrendet         Resemble intermeter intermeter         nLinks         nFormeter           2         Ordnerliste         Blatt         2         2         44         5         0         39         0         0         11           3         Balese         Blatt         1000         108         10800         58167         0         49833         0         0         198           3         Stichprobe aus Belege         Blatt         118         1000         1055         0         955         0         0         622           5         Stichprobe aus Belege         ActiveData Spattensumme         8         4         32         0         0         322         0         0         0           8         Belegart K8         ActiveData ActiveData Ac                                                                                                    | r nWenn r<br>0 0 0<br>0 1998<br>0 0 0<br>0 362<br>0 0 0<br>0 0<br>0 0<br>0 0<br>0 0<br>0 0<br>0 0<br>0 0 | nn n'<br>98<br>0<br>62<br>0 |  |  |  |  |  |  |
|----------------------------------------------------------------------------------------------------|----------------------------------------------------------------------------------------------------|-----------------------------|--|--|--|--|--|--|
| 2       Ordereliste       Blatt       22       24       5       0       39       0       0       1         3       Belege       Blatt       100       108       1000       58167       0       49833       0       0       1998         5       Sthorobe aus Belege       ArtiveData Zufalisauswahi       182       110       20201       10515       0       9505       0       0       0       362         5       Sthorobe aus Belege       ArtiveData Spattensumme       8       4       32       0       0       3374       0       0       0       0       0       0       0       0       0       0       0       0       0       0       0       0       0       0       0       0       0       0       0       0       0       0       0       0       0       0       0       0       0       0       0       0       0       0       0       0       0       0       0       0       0       0       0       0       0       0       0       0       0       0       0       0       0       0       0       0       0       0                                                                                                    | 0 0<br>1998<br>0 0<br>0 362<br>0 0<br>0 0<br>0 0<br>0 0<br>0 0<br>0 0<br>0 0<br>0                        | 0<br>98<br>0<br>62<br>0     |  |  |  |  |  |  |
| 3       Beleger       Biatt       1000       108       1080000       58167       0       49833       0       0       1998         4       Sample Size       Biatt       116       3       48       7       0       41       0       0       0       362         5       Stichprobe aus Belege       ActiveData Spattensumme       8       4       32       0       6       0       362       0       362       0       0       362       0       0       362       0       0       362       0       0       362       0       0       362       0       0       362       0       0       362       0       0       362       0       0       362       0       0       362       0       0       362       0       0       0       362       0       0       0       0       0       0       0       0       0       0       0       0       0       0       0       0       0       0       0       0       0       0       0       0       0       0       0       0       0       0       0       0       0       0       0       0                                                                                                    | 0 1998<br>0 0<br>0 362<br>0 0<br>0 0<br>0 0<br>0 0<br>0 0<br>0 0<br>0 0                                  | 0<br>62<br>0                |  |  |  |  |  |  |
| 4       Sample Size       Blatt       16       3       48       7       0       41       0       0       0         5       Stichprobe sus Belegar       ActiveData Suffersumme       182       100       2051       0       0       352         6       Summe Belegart       ActiveData ActiveData ActiveData ActiveData ActiveData ActiveData ActiveData ActiveData ActiveData ActiveData ActiveData Spattensumme       6       4       16       0       0       33748       0       0       0         7       Belegart KS 1 Hostitionen       ActiveData Spattensumme       4       4       16       0       0       16       0       0       0         9       Belegart KS 1 Hostitionen       ActiveData ActiveData Spattensumme       44       16       0       0       16       0       0       0         9       Belegart KS 1 Hostitionen       ActiveData ActiveData Spattensumme       155       9       353       0       17177       0       0       0         12       Sortiers 2 informatic Spattensumme       155       9       1353       44       711       1051       0       0       0       0       0       0       0       0       0       0       0       0 </td <td>0 0<br/>0 362<br/>0 0<br/>0 0<br/>0 0<br/>0 0<br/>0 0<br/>0 0<br/>0 0<br/>0</td> <td>0<br/>62<br/>0</td>                                                                                                    | 0 0<br>0 362<br>0 0<br>0 0<br>0 0<br>0 0<br>0 0<br>0 0<br>0 0<br>0                                       | 0<br>62<br>0                |  |  |  |  |  |  |
| 5         Stichnorbe aus Beleger         ActiveData Zufallsauswahi         182         110         20020         10515         0         9505         0         0         352           7         Belegart         ActiveData Spattensumme         8         4         32         0         0         32         0         6         0           7         Belegart KR         ActiveData Spattensumme         4         4         16         0         0         16         0         0         0         0         0         0         0         0         0         0         0         0         0         0         0         0         0         0         0         0         0         0         0         0         0         0         0         0         0         0         0         0         0         0         0         0         0         0         0         0         0         0         0         0         0         0         0         0         0         0         0         0         0         0         0         0         0         0         0         0         0         0         0         0         0                                                                                                    | 0 362<br>0 0<br>0 0<br>0 0<br>0 0<br>0 0<br>0 0<br>0 0                                                   | 62<br>0                     |  |  |  |  |  |  |
| 6         Summe Beleast         ActiveData Spattensumme         8         4         32         0         0         32         0         6         0           7         Belegart K8         ActiveData ActiveData ActiveData ActiveData ActiveData ActiveData ActiveData ActiveData ActiveData ActiveData ActiveData ActiveData ActiveData ActiveData ActiveData ActiveData ActiveData ActiveData ActiveData Digital Analysen         667         108         2028         0         1717         0         0         0           9         Belegart K8 Haben         ActiveData ActiveData Digital Analysen         155         9         135         0         1717         0         0         0         0           11         Iffer 9 kreditorenechnungen         ActiveData Digital Analysen         24         108         2592         1293         0         129         0         0         0         0         0         0         0         0         0         0         0         0         0         0         0         0         0         0         0         0         0         0         0         0         0         0         0         0         0         0         0         0         0         0         0         0         0         0         0 <td>0 0<br/>0 0<br/>0 0<br/>0 0<br/>0 0<br/>0 0</td> <td>0</td>                                                                                                    | 0 0<br>0 0<br>0 0<br>0 0<br>0 0<br>0 0                                                                   | 0                           |  |  |  |  |  |  |
| 7         Belegant KR         ActiveData ActiveData Chill Down: Summary         667         108         72026         38288         0         33748         0         0         0           8         Belegant KR S Hopsittonen         ActiveData Spaltensumme         4         4         16         0         0         16         0         2         0           9         Belegant KR Haben         ActiveData ActiveData Drill Down: Summary         334         108         36072         18895         0         17177         0         0         0         0           10         Dictate Analyse für Belegant         ActiveData Digitale Analysen         155         9         1395         344         711         1051         0         0         0           12         Sortiert Ziffer 9 Kreditorenechungen         ActiveData ActiveData Civil Dawn: DigitalAnalysis         24         109         2616         1293         0         1323         0         0         0           12         Sortiert Ziffer 9 Kreditorenechungen         ActiveData ActiveData ActiveData Conternen         2416         693         242871         11405         1114064         141         2561           13         Durchschnitt         210         63         20279                                                                                                    | 0 0<br>0 0<br>0 0<br>0 0                                                                                 |                             |  |  |  |  |  |  |
| 8         Belegardt R5 ± Hospitonen<br>ActiveData Spittensumme<br>Sielagraft R4 Haben<br>ActiveData ActiveData ActiveDat                                                                                                    | 0 0 0 0 0 0 0 0 0 0 0 0 0 0 0 0 0 0 0 0                                                                  | U                           |  |  |  |  |  |  |
| 9         Belegardt KR Haben         ActiveData ActiveData ActiveData Orill Down:Summary         334         108         36072         1885         0         1717         0         0         0         0           10         Digitale Analyse für Belegart         ActiveData ActiveData Digitale Analysen         155         9         1395         34         711         1051         0         133         0           12         Sortiert Ziffer 9 Kreditorenrechungen         ActiveData ActiveData Sortieren         24         108         2521         123         0         129         0         0         0         0           12         Sortiert Ziffer 9 Kreditorenrec         ActiveData Sortieren         2410         2526         123         0         129         0         0         0         0         0         0         0         0         0         0         0         0         0         0         0         0         0         0         0         0         0         0         0         0         0         0         0         0         0         0         0         0         0         0         0         0         0         0         0         0         0         0                                                                                                    | 0 0 0                                                                                                    | 0                           |  |  |  |  |  |  |
| 10         Distaite Analyse für Belezant<br>11 differ 9 kreditorennethnunken<br>25 ontiert Ziffer 9 kreditorennethnunken<br>25 ontiert Ziffer 9 kreditorennethnunken<br>25 ontiert Ziffer 9 kreditorennethnunken<br>26 under Ziffer 9 kreditorennet<br>27 under Ziffer 9 kreditorennet<br>28 under Ziffer 9 kreditorennet<br>29 under Ziffer 9 kreditorennet<br>24 109 2616 1293 0 1299 0 0 0<br>23 under Ziffer 9 kreditorennet<br>24 109 2616 1293 0 1323 0 0 0<br>24 109 2616 1293 0 1323 0 0 0<br>24 109 2616 1293 0 1323 0 0 0<br>24 109 2616 1293 0 1323 0 0 0<br>24 10 14 0 141 2361<br>25 0 under Ziffer 9 kreditorennet<br>29 0 2616 1293 0 1323 0 0 0<br>20 0 12 224<br>20 0 0 15 0 0 15 0 0 0<br>20 0 0<br>20 0 0 0<br>20 0 0 0<br>20 0 0 0<br>20 0 0 0<br>20 0 0 0<br>20 0 0 0<br>20 0 0 0<br>20 0 0 0<br>20 0 0 0 | 0 0                                                                                                    | 0                           |  |  |  |  |  |  |
| 11         Ziffer 9 kreditorenrechnungen<br>23 sortier 2 iffer 9 kreditorenrechnungen<br>33 sortier 2 iffer 9 kreditorenrec         ActiveData ActiveData Orill Down: DigitalAnalysis         24         108         2592         1293         0         1299         0         0         0           13         Sortier 2 iffer 9 kreditorenrec         ActiveData Sortieren         24         109         2616         1293         0         1323         0         0         0         0           14         Gesamt         2416         683         242871         1E+05         711         114064         0         141         2361           15         Durchschnitt         219         63         22097         711         14066         0         142         2361           16         Max         1000         110         108000         58167         711         49833         0         133         1998           17         Min         2         3         16         0         0         16         0         0         10           18         User Attivitaten         2         16         0         16         0         0         1         2         2         2         2         2         2                                                                                                    | 0 0                                                                                                    | 0                           |  |  |  |  |  |  |
| 12       Sortiert 2/lfer 9 kreditorence:       ActiveData Sortieren       24       109       2616       1293       0       1323       0       0       0         13       Gesamt       2416       693       242871       1E+05       711       114064       0       141       2361         15       Durchschnitt       219       63       22079       11709       64       10369       0       12       214         16       Max       1000       10       100000       5167       711       49833       0       0       0       0       0       0       0       0       0       0       0       0       0       0       0       0       0       0       0       0       0       0       0       0       0       0       0       0       0       0       0       0       0       0       0       0       0       0       0       0       0       0       0       0       0       0       0       0       0       0       0       0       0       0       0       0       0       0       0       0       0       0       0       0       0                                                                                                    | 0 0                                                                                                    | 0                           |  |  |  |  |  |  |
| 13         0         0         0         0         0         1           14         Gesamt         2416         693<242871                                                                                                    | 0 0                                                                                                    | 0                           |  |  |  |  |  |  |
| 14         Gesamt         2416         693         242871         12+05         711         114064         0         141         2361           15         Durchschnitt         219         63         20079         11709         64         10369         0         12         214           16         Max         1000         110         108000         58167         7711         49833         0         13         1998           17         Min         2         3         16         0         0         16         0         0         0           18         Image: Contract State State S                                                                                                    |                                                                                                    |                             |  |  |  |  |  |  |
| 15         Durchschnitt         219         63         20279         1709         64         10369         0         12         214           16         Max         1000         110         108000         58167         711         49833         0         133         1998           17         Min         2         3         16         0         0         16         0         0         0           18         Image: State State S                                                                                                    | 0 2360                                                                                                   | 60                          |  |  |  |  |  |  |
| 16         Max         1000         110         100000         58167         711         49833         0         133         1998           17         Min         2         3         16         0         0         16         0         0         0         0           18         Image: Constraint of the state of the state of the s                                                                                                    | 0 214                                                                                                    | 14                          |  |  |  |  |  |  |
| 17         Min         2         3         16         0         0         16         0         0         0           18         Image: Straight of the straight of the str                                                                                                    | 0 1998                                                                                                   | 98                          |  |  |  |  |  |  |
| 18                                                                                                    | 0 0                                                                                                    | 0                           |  |  |  |  |  |  |
| 10         Lette Aktivitaten         0           20         Ordnerliste (B1)         Odenthal:15.03.2016 21:09:20ActiveData OrdnerlisteFür C:\Temp\Temp ActiveData\Daten\*.txt2 Einträge//         2           21         Belege (L1)         Odenthal:15.03.2016 20:30:25ActiveData Berechnete Spalte hinzufügenFormel IF(SHKZG = "5",DMBTR,0)//         2           22         Belege (K1)         Odenthal:15.03.2016 20:32:47ActiveData Berechnete Spalte hinzufügenFormel IF(SHKZG = "H",DMBTR,0)//         2                                                                                                    |                                                                                                    |                             |  |  |  |  |  |  |
| 20         Ordenrlister (B1)         Odenthal:15.03.2016 21.09:20ActiveData Ordnerlister Gr. Chemp/temp ActiveData/batan/t.wt2 Einträge//           21         Batere (I)1         Odenthal:15.03.2016 20:30:25ActiveData Berechnete Spatte hinzufügenformel IF(SHKZG = "S", DMBTR,0)//           22         Batere (I)1         Odenthal:15.03.2016 20:30:25ActiveData Berechnete Spatte hinzufügenformel IF(SHKZG = "S", DMBTR,0)//                                                                                                    |                                                                                                    |                             |  |  |  |  |  |  |
| Belege (J1)         Odenthal:15:03:2016 20:30:25ActiveData Berechnete Spalte hinzufügenFormel IF(SHKZG = "S", DMBTR,0)//           22         Belege (K1)         Odenthal:15:03:2016 20:32:47ActiveData Berechnete Spalte hinzufügenFormel IF(SHKZG = "H", DMBTR,0)//                                                                                                    |                                                                                                    |                             |  |  |  |  |  |  |
| 22 Belege (K1) Odenthal:15.03.2016 20:32:47ActiveData Berechnete Spalte hinzufügenFormel IF(SHKZG = "H",DMBTR,0)//                                                                                                    |                                                                                                    |                             |  |  |  |  |  |  |
|                                                                                                    |                                                                                                    |                             |  |  |  |  |  |  |
| [23] Stichprobe aus Belege (A1) Odenthal:15.03.2016 21:03:41ActiveData ZufallsauswahlVon Belege.TXT!BelegeElemente 181StartZeile 2EndZeile 1000Startwert 75543# Zeilen: 182//                                                                                                    |                                                                                                    |                             |  |  |  |  |  |  |
| 24 Stichprobe aus Belege (J1) Odenthal:15.03.2016 20:30:25ActiveData Berechnete Spalte hinzufügenFormel IF(SHKZG = "S",DMBTR,0)//                                                                                                    |                                                                                                    |                             |  |  |  |  |  |  |
| 25 Stichprobe aus Belege (K1) Odenthal:15.03.2016 20:32:47ActiveData Berechnete Spalte hinzufügenFormel IF(SHKZG = "H",DMBTR,0)//                                                                                                    |                                                                                                    |                             |  |  |  |  |  |  |
| 6 Stichprobe aus Belege (DF1) Odenthal:15.03.2016 21:03:41ActiveData Ursprüngliche Zeile # Spalte einfügenVon Belege.TXTIBelegeFühren Sie einen Doppeiklick auf eine Zeilennummer in dieser Spalte aus, u                                                                                                    |                                                                                                    |                             |  |  |  |  |  |  |
| 27 Summe Belegart (A1) Odenthal:15.03.2016 20:33:41ActiveData SpaltensummeVon Belege.TXTIBelegeGruppieren nach BLART /AufsteigendGesamtsumme von Soll, Haben# Zeilen: 8//                                                                                                    |                                                                                                    |                             |  |  |  |  |  |  |
| 28 Belegart KR (A1) Odenthal:15.03.2016 20:34:01ActiveData ActiveData Drill Down: SummaryFrom *'Belege'BLART=KR# Zeilen: 667//                                                                                                    |                                                                                                    |                             |  |  |  |  |  |  |
| 9 Belegart KR S H Positionen (A1) Odenthal:15.03.2016 20:39:59ActiveData SpaltensummeVon BelegeTXT!Belegart KRGruppieren nach SHKZG /AufsteigendGesamtsumme von Soll, Haben# Zeilen: 4//                                                                                                    |                                                                                                    |                             |  |  |  |  |  |  |
| 30 Belegart KR Haben (A1) Odenthal:15.03.2016 20:40:35ActiveData ActiveData Drill Down: SummaryFrom *'Belegart KR'SHKZG=H# Zeilen: 334//                                                                                                    |                                                                                                    |                             |  |  |  |  |  |  |
| 31 Digitale Analyse für Belegart (A1) Odenthal: 15.03.2016 20:45:16ActiveData Digitale AnalysenVon Belege.TXTIBelegart KR HabenSpalte HabenDigitale AnalyseAnalyse erste Ziffer Analyse zweite Ziffe                                                                                                    | nalyse letzt                                                                                             | etzte                       |  |  |  |  |  |  |
| 32 Ziffer 9 kreditorenrechnungen (A1 Odenthal:15.03.2016 20:49:40ActiveData ActiveData Drill Down: DigitalAnalysisFrom * Belegart KR Haben FirstDigit=9# Zeilen: 24//                                                                                                    |                                                                                                    |                             |  |  |  |  |  |  |
| 33 Sontiert Ziffer 9 Kreditorenrec (A1) Odenthal: 15.03.2016 20:54:59ActiveData SontierenVon Belege.TXTIZiffer 9 kreditorenrechnungenGruppieren nach Haben / AbsteigendSpalten einfügen MANDT, BUZEI, BUKRS, GJAHR                                                                                                    |                                                                                                    |                             |  |  |  |  |  |  |
| 34 Sortiert Ziffer 9 Kreditorenrec (DE, Odenthal: 15.03.2016 20:54:59ActiveData Ursprüngliche Zeile # Spalte einfügenVon Belege.TXT!Ziffer 9 kreditorenrechnungenFühren Sie einen Doppelklick auf eine                                                                                                    |                                                                                                    | mmei                        |  |  |  |  |  |  |

Bild 28: Übersicht Tabellen und Audit-Trail

© Roger Odenthal & Partner, "Es geht auch anders – JET - Journal Entry Test mit ActiveData for Excel", 2016

## 4 Fazit und Einschätzung

Wer nicht ausschließlich auf die Arbeitsweise einer erheblich teureren Prüfsoftware konditioniert ist, wird angenehm überrascht. Letztlich konnte ActicvData alle prüfungsrelevanten Fragestellungen beantworten. Es fehlte kaum eine geläufige Analyseoption, welche nicht auch aus den aktuellen Programmversionen von ACL oder IDEA bekannt wäre. Einige Analysetechniken reichen sogar über deren Möglichkeiten hinaus.

Das Programm kann *alternativ mit deutscher und englischer Oberfläche* gestartet werden. Einige kleinere Unschärfen der deutschen Übersetzung befanden sich zum Zeitpunkt unseres Testes in Bearbeitung. Gelegentliche Anwender von Prüfsoftware, die nicht primär "Massendaten" mit über einer Million Datensätze auswerten und überdies Excel beherrschen, werden mit dieser Excel-basierten Prüfsoftware zum Preis von etwas über *200 Euro* sicherlich gut bedient. Daneben sind Einsatzszenarien denkbar, in welchen zentral positionierte Datenanalytiker mit spezieller Prüfsoftware (ACL, IDEA) Vorauswertungen vornehmen und diese an kaufmännischfachlich orientierte Revisoren zur unkomplizierten Detailanalyse vor Ort mittels ActiveData weiterreichen.

#### 5 Information und Bezugsquelle

Wir richten für das Programm eine Informationsseite mit Beispielen, Anwendungsszenarien, Hilfestellungen und Tutorien innerhalb unseres Internet-Auftritts ein. Daneben können weitere Informationen direkt dem deutschsprachigen Informationsportal des Herstellers entnommen werden:

| Produkt:                                         | ActiveData für Excel                |
|--------------------------------------------------|-------------------------------------|
| Hersteller:                                      | InformationActive Inc., Kanada      |
| Informationen:                                   | http://www.roger-odenthal.de        |
| Deutschsprachige Webseite:                       | http://www.informationactive.com/de |
| Testversion (Vollprogramm / zeitlich limitiert): | Testversion                         |